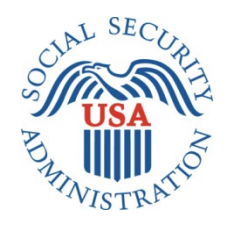

## **SCREEN PACKAGE DOCUMENT**

# SECTION 201, ADVANCE DESIGNATION OF REPRESENTATIVE PAYEE FOR MYSSA

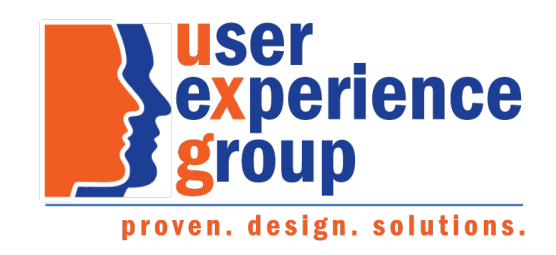

#### Table of Contents

| 1.   | Screen Package Document Version Information                              | 3    |
|------|--------------------------------------------------------------------------|------|
| 2.   | Screen Designs and Component Descriptions                                | 4    |
| 2.1. | My Social Security Landing Page                                          | 4    |
| 2.2. | About Advance Designation                                                | 6    |
| 2.3. | Lead-In Question                                                         | 7    |
| 2.4. | Adding Advance Designees                                                 | 9    |
| 2.1. | Reviewing Advance Designation                                            | . 11 |
| 2.2. | Receipt                                                                  | . 15 |
| 3.   | Appendix A - UXG Contact Information for Analysts, Developers and Others | . 16 |

#### 1. Screen Package Document Version Information

The first release of this document as a project deliverable is numbered 1.0.

Subsequent revisions are numbered 1.1, 1.2, 1.3, etc. Content revisions are listed below with corresponding page numbers.

| Version<br>Number | Date               | Content Revisions                                                         | Page<br># | Revised<br>by |
|-------------------|--------------------|---------------------------------------------------------------------------|-----------|---------------|
| 1.3               | September 26, 2019 | Author of initial release and all revisions – Yulia Wentling and Kai Wong | pp. 9-12  | N/A           |

## 2. Screen Designs and Component Descriptions

## 2.1. My Social Security Landing Page

| 💮 my Social Se                                               | ecurity                         |                                        | Vincent Lee Sign Out      |
|--------------------------------------------------------------|---------------------------------|----------------------------------------|---------------------------|
| My Home Security Settings                                    | Message Center                  |                                        |                           |
| Overview                                                     |                                 |                                        |                           |
| Welcome, Vincent! You last                                   | signed in on May 20, 2019 a     | t 10:03AM EDT.                         | Overview                  |
| Social Security State                                        | ment                            |                                        | Benefit & Payment Details |
| A Mossage from the Acting C                                  | `ommissionor                    |                                        | Earnings Record           |
| <ul> <li>✓ Your Social Security State</li> </ul>             | ment                            |                                        | Replacement Documents     |
|                                                              |                                 |                                        | My Profile                |
| Estimated Benefits at Full<br>Retirement Age (67):           | Not applicable                  |                                        |                           |
| Last Reported Earnings:                                      | \$0 in 2018                     | View Earnings Record                   |                           |
| Benefits & Payments                                          | ;                               |                                        |                           |
| You are receiving:                                           | Social Security<br>(Retirement) | View Benefit Details                   |                           |
| Your next payment is:                                        | \$930.20 on<br>May 26, 2019     | View Payment History                   |                           |
| Get a Benefit Verification Let                               | ter                             |                                        |                           |
| Need proof that you applied t                                | for Social Security benefits? I | Here's your official letter.           |                           |
| Advance Designation                                          | n of Representative P           | ayee                                   |                           |
| You have the option to desig                                 | nate someone you trust to rea   | ceive and manage your benefit payments |                           |
| Access Advance Designation                                   | of Representative Payee         |                                        |                           |
| Report Wages                                                 |                                 |                                        |                           |
| Submit Pay Stub Information                                  | I                               |                                        |                           |
| If you are a representative pa<br>report their wages online. | ayee for someone receiving S    | Social Security Disability, you may    |                           |
| Social Security Card                                         | Replacement                     |                                        |                           |
| lf you are not a U.S. citizen, y<br>by mail.                 | you can request a replaceme     | nt card through your local office or   |                           |
| lf you are a U.S. citizen, plea                              | ase notify your local office.   |                                        |                           |
|                                                              |                                 |                                        |                           |
|                                                              |                                 |                                        |                           |
| Privacy Policy Accessibility Help                            | )                               |                                        |                           |

A user can access the Advance Designation of Representative Payee application from the teaser placed at the my Social Security landing page.

#### Advance Designation of Representative Payee

You have the option to designate someone you trust to receive and manage your benefit payments in the event you become unable to do so yourself.

Access Advance Designation of Representative Payee

#### 2.2. About Advance Designation

A user can review information about advance designation of a representative payee before proceeding.

| The security for the security for the se | Vincent Lee                                                                              | Sign Out            |
|----------------------------------------------------------------------------------------------------|------------------------------------------------------------------------------------------|---------------------|
| Advance Designation of Representative Payee                                                                                                    |                                                                                          |                     |
| About Advance Designation                                                                                                    |                                                                                          |                     |
| <ul> <li>Hide information about advance designation</li> <li>You have the option to designate someone you trust to receive and manage your benefit payments on your be become unable to do so yourself.</li> <li>SSA refers to this person as a representative payee. A representative payee is responsible for ensuring that p for the beneficiary's food, shelter, medical, and personal needs. To be appointed as a representative payee, a able and willing to serve, and meet SSA selection requirements. To learn more about representative payees, we https://www.ssa.gov/payee.</li> <li>To name or update your advance designees, please have their phone numbers available. Select the button below</li> </ul>                                                                                                    | ehalf in the even<br>payments are use<br>in individual mus<br>visit<br>w to continue wit | t you<br>ed<br>t be |
| advance designation.         Continue to Advance Designation         Cancel         OMB No.0960-NEW       Privacy Policy         Privacy Act Statement       Accessibility Help                                                                                                    |                                                                                          |                     |

NOTE: Once a user accesses the Advance Designation of Representative Payee application, a footer as shown below displays.

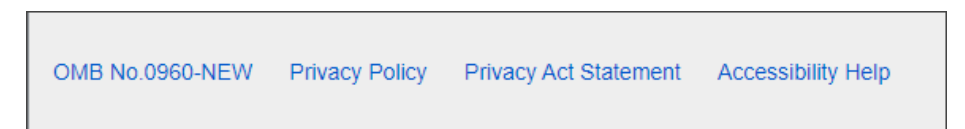

The "OMB No.0960-NEW" is a hyperlink to the Paperwork Reduction Act as this is how the UEF is designed and standard to mySSA.

The user has the option to print the Paperwork Reduction Act and the Privacy Act Statement.

#### 2.3. Lead-In Question

A user accessed the Advance Designation of Representative Payee application.

| 🝘 my Social Security                                                               | Vincent Lee | Sign Out |
|------------------------------------------------------------------------------------|-------------|----------|
| Advance Designation of Representative Payee                                        |             |          |
| Your Advance Designation                                                           |             |          |
| *Indicates required information *Would you like to advance designate at this time? |             |          |
| O Yes O No                                                                         |             |          |
| Next Cancel                                                                        |             |          |

If the user selects "Yes", he or she will continue with entering advance designation information.

| The security for the security for the se | Vincent Lee | Sign Out |
|----------------------------------------------------------------------------------------------------|-------------|----------|
| Advance Designation of Representative Payee                                                                                                    |             |          |
| Your Advance Designation                                                                                                    |             |          |
| *Indicates required information                                                                                                    |             |          |
| *Would you like to advance designate at this time?                                                                                                    |             |          |
| • Yes • No                                                                                                    |             |          |
| Next Cancel                                                                                                    |             |          |

If the user selects "No," he or she will be advised on how to designate at a later time. A link labeled "contact us" will take the user to a prominent help page at <u>https://www.ssa.gov/myaccount/help/</u>.

| The security for the security and the security and the se | Vincent Lee | Sign Out |
|----------------------------------------------------------------------------------------------------|-------------|----------|
| Advance Designation of Representative Payee                                                                                                    |             |          |
| Your Advance Designation                                                                                                    |             |          |
| *Indicates required information<br>*Would you like to advance designate at this time?                                                                                                    |             |          |
| To advance designate at a later time:<br>Come back to this site or recontact us.                                                                                                    |             |          |

#### 2.4. Adding Advance Designees

The user can add designees by selecting the "Add Designee" button.

| 🕝 my Soc                                         | ial Security           |                              |                           |                        | Vincent Lee       | Sign O |
|--------------------------------------------------|------------------------|------------------------------|---------------------------|------------------------|-------------------|--------|
| Advance Desi                                     | gnation of Repre       | esentative P                 | ayee                      |                        |                   |        |
| Your Advance                                     | Designation            |                              |                           |                        |                   |        |
| Please enter at lea                              | act and decigned hole  | v If you optor mo            | ore then one please provi | de the names in your o | rder of priority  | Vou    |
| may not designate                                | e an organization. 🥑 N | Wore on order of p           | riority                   | de the hames in your o | nder er priority. | TOU    |
| Order of Priority                                | Name                   | More on order of p Phone rd  | riority<br>Relationship   | Last Updated           | Actions           | Tou    |
| Order of Priority There are no adva Add Designee | Name                   | More on order of p Phone rd. | Relationship              | Last Updated           | Actions           |        |

#### The help link explains the term Order of Priority.

| ion. 🕜 | ow. If you enter more than one, please provide the names in your orde<br>More on order of priority                                   | r of priori | ty. |
|--------|----------------------------------------------------------------------------------------------------|-------------|-----|
|        |                                                                                                    | Delete      | D   |
|        | More on order of priority                                                                                                    | ×           |     |
| *La:   | Order of priority is the order you want someone to serve as your representative payee.                                               |             |     |
|        | If the time comes that you need a representative payee, SSA will<br>consider the order you provided when making the payee selection. |             |     |
|        | Close                                                                                                    |             |     |

The "Add Designee" button brings up a lightbox where the user can enter the advance designee's information.

| Add Designee                     |
|----------------------------------|
| * Indicates required information |
| * Name                           |
| *First Middle *Last Suffix       |
| *Phone                           |
| O International                  |
| 10-digit Number                  |
| *Relationship                    |
| Save Cancel                      |

Providing the relationship is optional, but the user must respond to the "Relationship" field. "No response" is the option the user selects when he or she does not want to provide the relationship. When the user selects "Other" from the Relationship dropdown, he or she must enter a relationship.

| *Relationship                                                  | *Relationship |
|----------------------------------------------------------------|---------------|
| Sibling<br>Significant Other<br>Spouse<br>No Response<br>Other | Other         |

#### 2.1. Reviewing Advance Designation

After the user provides an advance designation, they will be able to review the list of advance designees. From here, the user can update the designee information, delete one or all designees, and change the order of priority.

| 💮 my S                                      | ocial Security                                        |                                                |                               |                        | Vincent Lee       | Sign ( |
|---------------------------------------------|-------------------------------------------------------|------------------------------------------------|-------------------------------|------------------------|-------------------|--------|
| Advance Designation of Representative Payee |                                                       |                                                |                               |                        |                   |        |
| Your Advan                                  | nce Designation                                       |                                                |                               |                        |                   |        |
| Please enter a<br>may not design            | at least one designee belo<br>nate an organization. 💡 | w. If you enter more<br>More on order of prior | than one, please provi<br>ity | de the names in your o | rder of priority. | You    |
| Order of Prior                              | rity Name                                             | Phone                                          | Relationship                  | Last Updated           | Actions           |        |
| 1                                           | Tara Marjorie Lee                                     | (410) 413-5033                                 | Spouse                        | 05/20/2019             | Edit Del          | ete    |
| 2                                           | Vera Svoboda                                          | (410) 413-5033                                 | Child                         | 05/20/2019             | Edit Del          | ete    |
| 3                                           | Anton F Bukwa                                         | (301) 937-0112                                 | Social Worker                 | 05/20/2019             | Edit Del          | ete    |
| Change Order of Priority Delete All         |                                                       |                                                |                               |                        |                   |        |
| Submit Ca                                   | ncel                                                  |                                                |                               |                        |                   |        |

To update designee information, the user selects the "Edit" button, a lightbox displays with the designee's "Name", "Phone", and "Relationship" pre-filled.

| Edit Designee                    |  |  |  |
|----------------------------------|--|--|--|
| * Indicates required information |  |  |  |
| * Name                           |  |  |  |
| *First Middle *Last Suffix       |  |  |  |
| Tara Marjorie Lee •              |  |  |  |
| *Phone                           |  |  |  |
| O International                  |  |  |  |
| 10-digit Number                  |  |  |  |
| (410) 413-5033                   |  |  |  |
|                                  |  |  |  |
| *Relationship                    |  |  |  |
| Spouse •                         |  |  |  |
|                                  |  |  |  |
| Save Cancel                      |  |  |  |

To change the order of priority, the user selects the "Change Order of Priority" button.

| O      | Change C             | Order of Priority | same for two or more individuals |
|--------|----------------------|-------------------|----------------------------------|
| r<br>c | Order of<br>Priority | Name              | Phone Number                     |
|        | 1 •                  | Tara Marjorie Lee | (410) 413-5033                   |
| 1:     | 2 •                  | Vera Svoboda      | (202) 443-1009                   |
|        | 3 •                  | Anton F Bukwa     | (301) 937-0112                   |
|        | Update               | Cancel            |                                  |

To delete a designee, the user selects the "Delete" button. The following confirmation message displays.

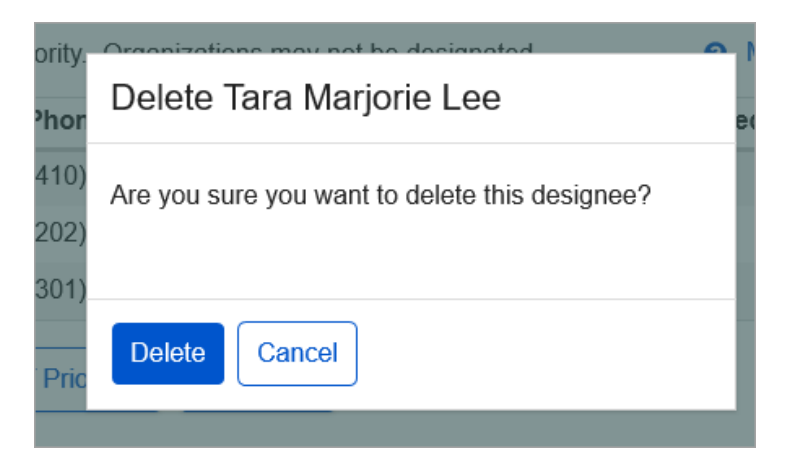

To delete all designees at once, the user selects the "Delete All" button. The following confirmation message displays.

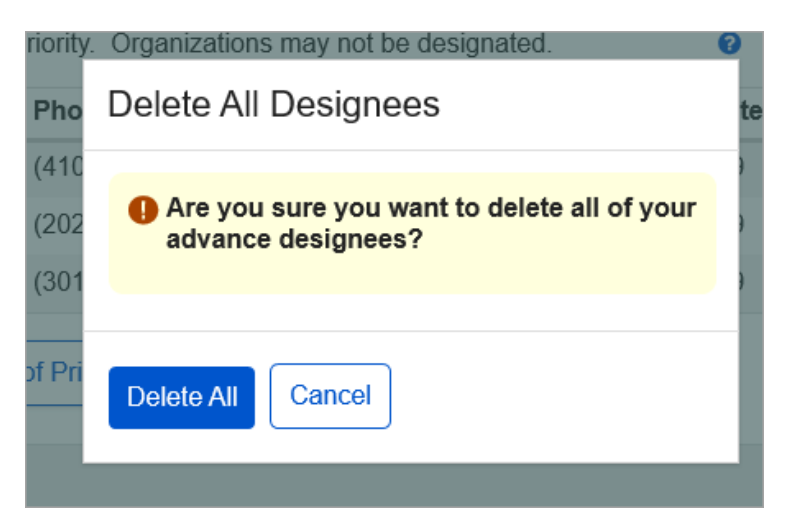

#### 2.2. Receipt

The user can print a read-only confirmation of his or her selections. Below is a sample of the receipt showing the designees on record.

| C                                           | 🗑 <i>my</i> Social Security |                   |                |               |  | Sign Out |
|---------------------------------------------|-----------------------------|-------------------|----------------|---------------|--|----------|
| Advance Designation of Representative Payee |                             |                   |                |               |  |          |
| Receipt of Your Advance Designation         |                             |                   |                |               |  |          |
|                                             | Order of Priority           | Name              | Phone          | Relationship  |  |          |
|                                             | 1                           | Tara Marjorie Lee | (410) 413-5033 | Spouse        |  |          |
|                                             | 2                           | Vera Svoboda      | (202) 443-1009 | Child         |  |          |
|                                             | 3                           | Anton F Bukwa     | (301) 937-0112 | Social Worker |  |          |
|                                             | Print this page             |                   |                |               |  |          |
| Done                                        |                             |                   |                |               |  |          |

If the user chooses not to provide advance designation or deletes all of his or her designees, the receipt will indicate this.

| AN IN | 🗑 <i>my</i> Social Security                                                                                                    | Vincent Lee | Sign Out |  |  |  |
|-------|----------------------------------------------------------------------------------------------------|-------------|----------|--|--|--|
| ,     | Advance Designation of Representative Payee                                                                                                    |             |          |  |  |  |
|       | Receipt of Your Advance Designation                                                                                                    |             |          |  |  |  |
|       | On June 6, 2019, you chose not to provide advance designation of representative payee.<br>Advance designation allows you to designate someone you trust to receive and manage your payments in the event you become unable to do so yourself.<br>If you decide to participate in advance designation in the future, please contact us at: C* https://www.ssa.gov/myaccount/help/. |             |          |  |  |  |
|       | ₽ Print this page                                                                                                    |             |          |  |  |  |
|       | Done                                                                                                    |             |          |  |  |  |

## 3. Appendix A - UXG Contact Information for Analysts, Developers and Others

For information about any of the content included in this design specifications document, contact the User Experience (UX) Lead for this product.

| Name           | Product Role             | Email                      | Phone          | Specialized Project<br>Knowledge       |
|----------------|--------------------------|----------------------------|----------------|----------------------------------------|
| Dave Bell      | UXG Technical<br>Advisor | David.Bell@ssa.gov         | (410) 966-4248 | User Research, Design, UX<br>Mgmt      |
| Yulia Wentling | UX Lead                  | Yulia.Wentling@ssa.gov     | (410) 265-4607 | User Research, Design, UX<br>Education |
| Kai Wong       | UX Designer              | Christopher.K.Wong@ssa.gov | (410) 265-4690 | User Research, Design                  |